# SKVO CLUBCARD – Registreren in KNIPP app

Om aan de hand van een CVC code in te loggen in de KNIP app, volg je het stappenplan hieronder:

## Stap 1:

Vul je e-mailadres in en druk op "Volgende".

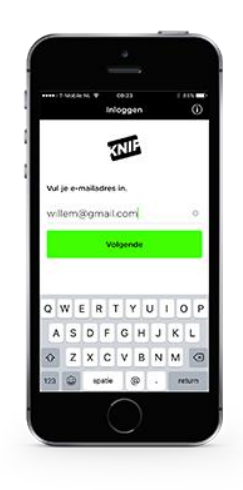

## Stap 2:

Druk op "Betaalpas". Vul je clubcardnummer en CVC code in of scan de QR code. Let op: Krijg jij een wachtwoordveld te zien? Dan kennen we je al. Vul dan je wachtwoord in.\*

\*Waarom herkennen wij je? Omdat je bij een andere vereniging/festival/betaald voetbalorganisatie bekend bent.

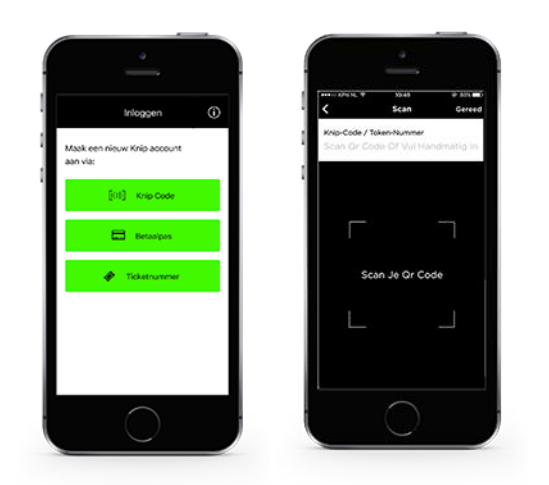

#### Stap 3:

Er is een e-mail verzonden naar het door jou opgegeven e-mailadres. Niet ontvangen? Check je spambox. Open de link om je KNIP account te activeren.

## Stap 4:

Maak een KNIP account aan door je gegevens in te vullen. Ga akkoord met de algemene voorwaarden en druk op "Gereed".

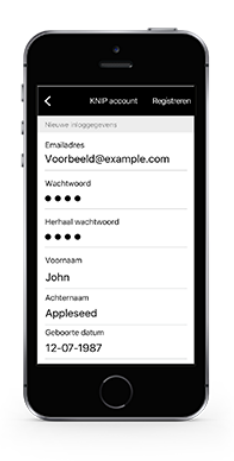

## Stap 5:

Vul vervolgens een pincode in om de app te beschermen en eenvoudig te gebruiken.

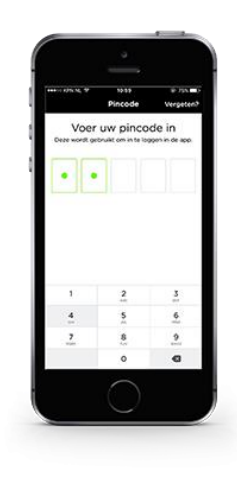

## Stap 6:

Je bent nu geregistreerd. Via rekeningen kun je nu jouw clubcard opwaarderen.

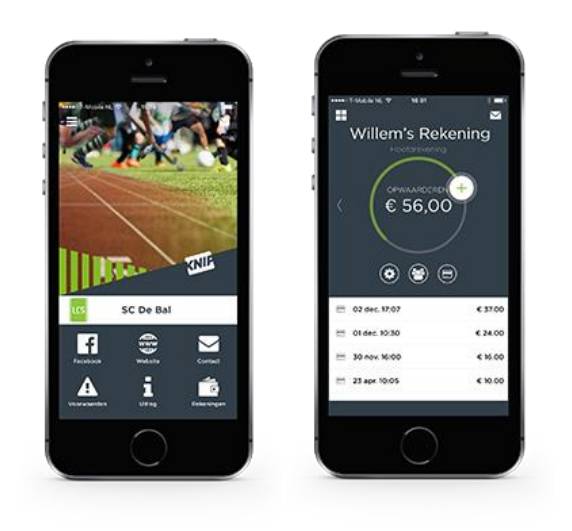